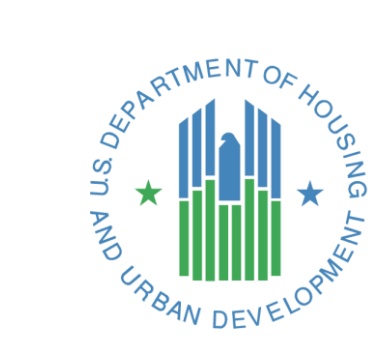

#### HEROS Frequently Asked Questions

#### WEBINAR SERIES 2017

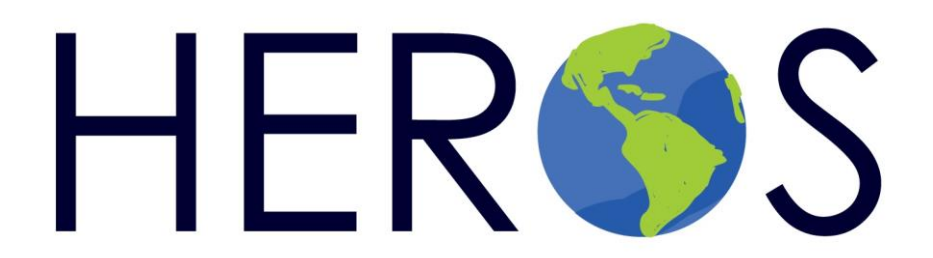

#### Presenters

Presenters: Lauren Hayes, Lauren McNamara, and Liz Zepeda (HUD OEE)

Moderator: Ben Sturm (Cloudburst)

- Presentation is in listen-only mode
- Q & A session at end of presentation

# Webinar Format

- Webinar will last approximately 60 minutes and is being recorded
- Use the Question Pod to submit questions at any time during the webinar
- Submit unanswered questions: <u>https://www.hudexchange.info/ask-a-question</u>
- Use the Question Pod to request assistance with technical difficulties
- Feedback survey link and instructions to get credit will be emailed

# Webinar Format

- At certain points in today's presentation, we may be demonstrating a website and sharing our computer screen.
- To see this most clearly, you may want to use the "Full Screen" button in the upper right of the GoToWebinar window.
- To submit a question, you will need to click the "Full Screen" button again to resume normal view.

# Objectives

Provide an opportunity for HEROS Users to interact with HUD staff and test their knowledge of various HEROS topic areas.

Update HEROS Users on system features, resource tools, and potential issues.

# Agenda

Tools and Resources

System Updates and Troubleshooting

- Assign Review feature
- Partner User role
- Screen updates

FAQs by Category

Open Forum

#### HEROS User Guide

https://www.hudexchange.info/resource/3150/heros-user-guide

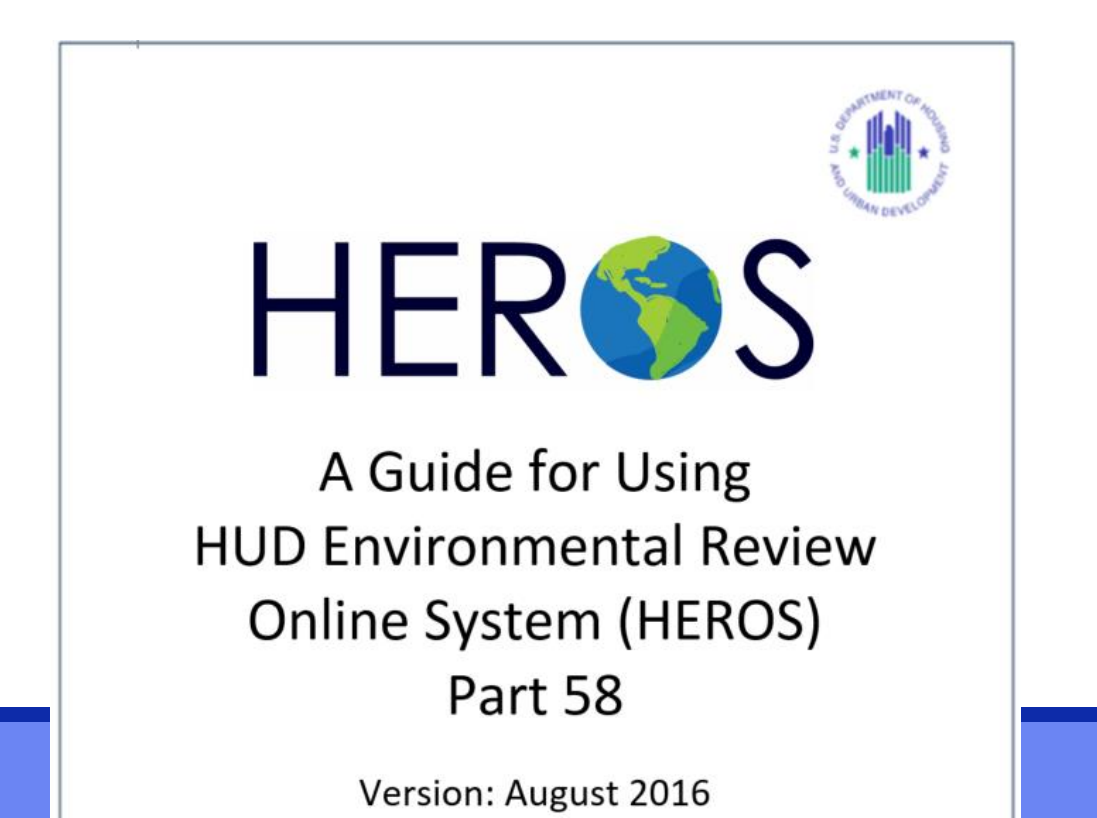

#### HEROS "How To" Videos

https://www.hudexchange.info/environmental-review/heros-etutorials/

Topic Areas:

- Introduction to HEROS
- Performing an Environmental Review in HEROS
- Performing a Tiered Environmental Review in HEROS
- HEROS Administration and Special User Rules

#### **HEROS Frequently Asked Questions**

https://www.hudexchange.info/heros/faqs

| HUD EXC<br>Secretary Ben C                                 | HANGE<br>arson                                                                                                    | ٩                                                                                                    |
|------------------------------------------------------------|----------------------------------------------------------------------------------------------------|----------------------------------------------------------------------------------------------------|
| ome > Programs > HEROS > I                                 | HEROS FAQs                                                                                                    |                                                                                                    |
| HEROS FA                                                   | Qs                                                                                                    | Export (xls)                                                                                                    |
| Filters                                                    | FAQs                                                                                                    | Viewing 20 of 40 FAQs                                                                                                    |
| FAQ Keyword Search:                                        |                                                                                                    |                                                                                                    |
| Keywords                                                   | How will I know when my review                                                                                                    | v is approved by HUD?                                                                                                    |
| Topics:                                                    | Date Published: October 2017                                                                                                    |                                                                                                    |
| ▶ General                                                  | When HUD has approved the Authority to Use Grant Fur<br>review back to the preparer. An email notification will be<br>to notify you that the AUGF has been approved and that | nds (AUGF) in HEROS, HUD will assign the<br>e sent to you from your HUD Representative<br>the review has been assigned to you. When |
| • Navigation                                               | you receive this email you will be able to access the                                                                                                    |                                                                                                    |
| <ul> <li>Posting and<br/>Finalizing<br/>Reviews</li> </ul> | I determined that mitigation me<br>a related law, but it's not showing<br>Measures and Conditions screen                                                                     | easures were required on<br>ng up in the Mitigation                                                                                 |

#### HEROS Tiered Review Webinar

https://www.hudexchange.info/trainings/courses/heros-tieredenvironmental-review-webinar/1936/

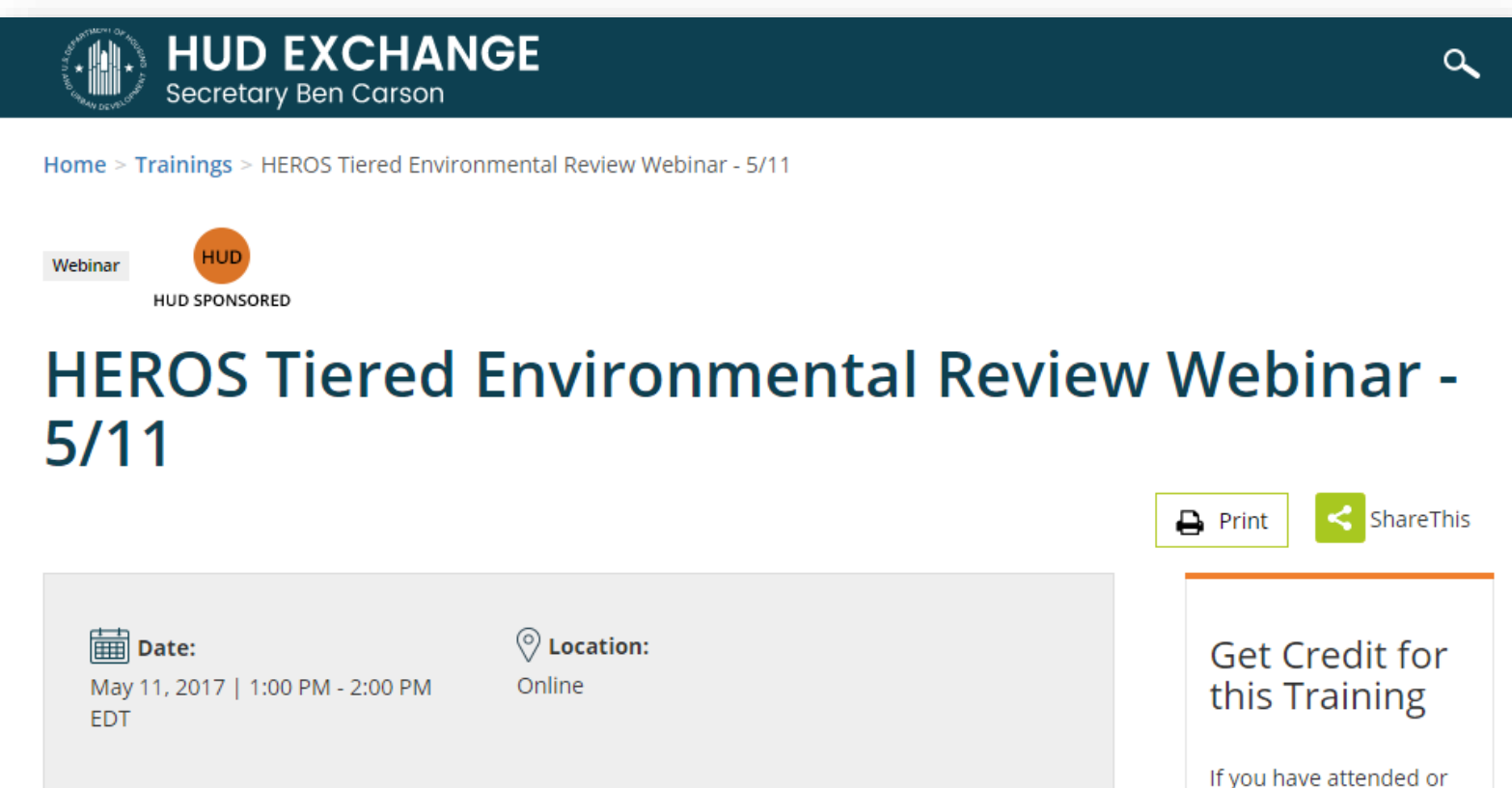

#### HUD Exchange 'Ask A Question'

https://www.hudexchange.info/get-assistance/my-question/

| HUD EXCHANGE<br>Secretary Ben Carson                                              |   | م |  |
|-----------------------------------------------------------------------------------|---|---|--|
| Home > Program Support > Ask A Question                                           |   |   |  |
| Ask A Question<br>Step 2 of 2 2012                                                |   |   |  |
| *My question is related to:                                                       |   |   |  |
| Environmental Review and HUD Environmental Review Online System (HEROS)           | • |   |  |
| * Is your question related to the HUD Environmental Review Online System (HEROS)? |   |   |  |
| Yes                                                                               | - |   |  |
| Please submit your question below.                                                |   |   |  |
| Your Question                                                                     |   |   |  |
| *Please provide a subject line for your question                                  |   | 1 |  |

# AAQ Feedback

- For fastest resolution, check the FAQs <u>first</u>
- If something is not working, let the HEROS team know so that we can work on fixing it!

# Updates and Reminders

### New Enhancements Made to HEROS

New System Updates Implemented in Summer 2017!

- Assign Review Feature
- Partner User Role
- Improving the 7015.15 screen
- Screen Updates
  - o Sole Source Aquifers
  - o Housing Requirements
  - o Mitigation Measures
  - o 7015.15 RROF/C

# HEROS Status by Program

| HUD Prog       | ram                                 | HEROS Status                                                     |  |  |  |  |  |
|----------------|-------------------------------------|------------------------------------------------------------------|--|--|--|--|--|
| Commun         | Community Planning and Development  |                                                                  |  |  |  |  |  |
|                | CDBG, HOME, SHOP                    | HEROS use optional (REs only)                                    |  |  |  |  |  |
|                | CoC                                 | Specialized paper formats preferred                              |  |  |  |  |  |
| State programs |                                     | HEROS not yet available                                          |  |  |  |  |  |
|                | Part 50 CPD                         | HUD staff must use HEROS to process 58s rec'd in HEROS & all 50s |  |  |  |  |  |
| Housing        | RAD, FHA Multifamily,<br>Healthcare | HUD staff should use HEROS now                                   |  |  |  |  |  |
| Public Ho      | ousing                              |                                                                  |  |  |  |  |  |
|                | Part 50                             | HEROS mandatory (HUD only)                                       |  |  |  |  |  |
|                | Part 58                             | Rollout coming soon                                              |  |  |  |  |  |
| ONAP           |                                     | Piloting in progress                                             |  |  |  |  |  |

# Assign Review Feature

#### The big picture:

- Before: Anyone with "edit" privileges to a review can edit it at any time
- Now: Only the "Assigned User" can edit a review
- Why? Improves security, prevents errors, tracks process

# Assign Review Feature

How it affects your work:

- When you start a review, you are automatically the Assigned User.
- Before anyone else can work on, review, or certify your review, you must "assign" it to them.
- After you assign your review, you won't be able to edit it again until it is assigned back to you.
- HUD staff: This will allow you to track 7015.15/7015.16 approval

#### My Environmental Reviews (50/58)

HEROS integrates guidance and assistance into the environmental review format, but it is not a substitute for learning and understanding HUD's environmental review process and all environmental laws and authorities addressed in this system. Responsible Environmental laws and authorities addressed in this system. are encouraged to attend regular environmental trainings led by HUD staff and ensure that they are familiar with all relevant environmental laws a norities. HEROS users remain responsible for ensuring that their environmental review records are accurate and complete.

Start a new environmental review

Go to tiered reviews

Show All ( Show Reviews Assigned to Me

The Dashboard now divides your old dashboard into two views:

0

- "Show Reviews Assigned to Me" shows only those reviews where you are the current Assigned User
- "Show All" displays reviews that you are permitted to view.
- Toggle between views using radio buttons at the top of the screen
- New buttons allow you to assign reviews or view the history of Assigned Users

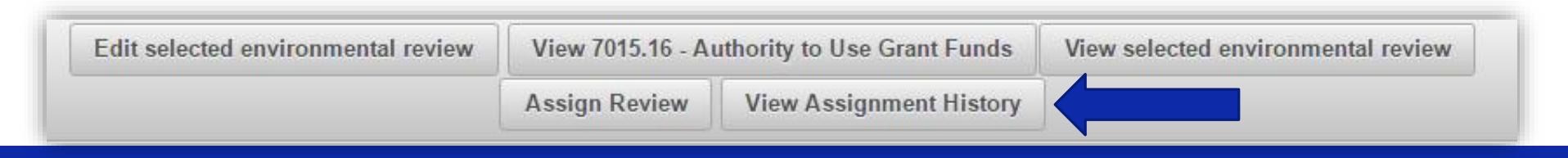

| Assign Review                                                                                                    |                                              | Project Nam            | e: Sample-Review         |                          |                     |                     |
|----------------------------------------------------------------------------------------------------|----------------------------------------------|------------------------|--------------------------|--------------------------|---------------------|---------------------|
| After you assign this review before assign                                                                                                    | review to another use<br>it to another user. | er, you will no longer | be able to edit it unles | s it is assigned back to | you. Be sure you ar | e done editing this |
| First Name                                                                                                    |                                              |                        |                          |                          |                     |                     |
| Last Name poole                                                                                                    |                                              |                        |                          |                          |                     |                     |
| Search Reset                                                                                                    | Cancel                                       |                        |                          |                          |                     |                     |
|                                                                                                    |                                              | (1 of 1)               | I4 (4 <b>1</b> )>        | ▶ 10 ▼                   |                     |                     |
| Last Name ≎                                                                                                    | First Name ≎                                 | Role ≎                 | Organization \$          | E-Mail ≎                 | City \$             | State \$            |
| Poole *                                                                                                    | Romona                                       | HUD                    |                          | romona.poole@hud.gov     | Washington          | DC                  |
|                                                                                                    |                                              | (1 of 1)               | IA (A 1 )>               | ► 10 ¥                   |                     |                     |
|                                                                                                    |                                              | Other users who ha     | ve previously been ass   | igned to this review:    |                     |                     |
|                                                                                                    |                                              | (1 of 1)               | IA (A 1 )>>              | ▶ 10 ▼                   |                     |                     |
| Last Name ≎                                                                                                    | First Name \$                                | Role ≎                 | Organization \$          | E-Mail ≎                 | City                | State               |
| Hayes                                                                                                    | Lauren                                       | Partner                | Generic Organization     | lauren.e.hayes@hud.go    | w Washington        | DC                  |
| Zepeda                                                                                                    | Liz                                          | Responsible Entity     | DENVER                   | elizabeth.g.zepeda@hu    | id.gov Washington   | DC                  |
|                                                                                                    |                                              | (1 of 1)               | IA (A 1 )>               | ► 10 T                   |                     |                     |
| Check here if you are assigning this review to your local HUD contact as the official submission of the 7015.15 Enter any comments you have for the next assigned user here: The Request for Release of Funds and Certification for Sample Review is now ready for HUD's review. |                                              |                        |                          |                          |                     |                     |
| L                                                                                                    |                                              | Assig                  | n                        | Cancel                   |                     |                     |

# After Assigning a Review

Both assignee and assignor will receive a system-generated email

Follow up outside the system before assigning the review to make sure the new assignee is available and confirm receipt.

 This step is especially important when assigning a review to HUD for their completion of the 7015.16 – AUGF.

The only people who can change an assignment are the current Assigned User and users with Admin privileges.

 If you assign a review and need to change it back, you must work with an Admin User to get it back.

# Partner User Role

The big picture:

Before: HEROS could only be used by HUD staff and Responsible Entities

Now: Partners will be able to register for HEROS as a Partner user

Partners include:

- Public Housing Authorities
- Consultants
- Contractors
- Nonprofits
- Applicants
- Lenders
- Other Non-RE Recipients

# Partner User Role

How it affects your work:

- Partner users can enter information in a HEROS review on behalf of HUD or a Responsible Entity.
- As a HUD or RE user, you can assign reviews to Partner users in the system.
- Users will be able to assign reviews to a Partner, HUD, or an RE based on profile privileges.
- We will provide more detailed instructions on using this feature once the partner role is ready to roll out.

# User Role Locks

#### Laws and Authorities screens

- Partner users will not have privileges to respond to the final question on the law and authority screens.
- RE or HUD should make the final determination about whether formal compliance or mitigation is required.

| Screen Summary                                                                                                    |
|----------------------------------------------------------------------------------------------------|
| Compliance Determination                                                                                                    |
| Describe the basis that led to your determination here, identifying all key elements from your support documentation that substantiate your determination. The following minimum language is based on your responses in this section. You are strongly encouraged to edit this language to provide a clear description of your determination and a synopsis of the information that it was based on, such as: |
| • Map panel numbers and dates                                                                                                    |
| • Names of all consulted parties and relevant consultation dates                                                                                                    |
| • Names of plans or reports and relevant page numbers                                                                                                    |
| • Any additional requirements specific to your region                                                                                                    |
| This project is not located in a CBRS Unit. Therefore, this project has no potential to impact a CBRS Unit and is in compliance with the Coastal Barrier Resources Act.                                                                                                    |
| Supporting documentation                                                                                                    |
| Upload all supporting documents required in this section here: Upload File                                                                                                    |
| Are formal compliance steps or mitigation required?<br>Only Responsible Entity (for Part 58) or HUD (for Part 50) Users may respond to this question. Ensure that this question is complete before finalizing the review.<br>Yes<br>No                                                                                                    |

# User Role Locks

Depending on user privileges, partner users can only enter information up to a certain point in a review and cannot complete the final screens.

Only HUD and RE Users can complete the final screens in a review.

As a Partner User, you cannot proceed past this point in the environmental review. Please assign this review to the Responsible Entity (if Part 58) or HUD (if Part 50) Preparer to complete this review.

Before assigning the review, you are encouraged to preview the environmental review record and ensure that you have completed all required steps. Generate and review the preview of the environmental review record, using the button below, taking special care to ensure that all questions have complete and accurate responses and all supporting documentation. If necessary, use the menu on the left side of this screen to navigate through and edit the previous screens.

**Generate Preview of Environmental Review Record** 

When you are satisfied with the review up to this point, reassign the environmental review to the Responsible Entity or HUD preparer by selecting Assign Review in the side menu. You are strongly encouraged to call the RE or HUD staff person to ensure availability and awareness of the environmental review record.

Go Back

Save and Exit

# Partner Rollout

- Partner rollout will start soon.
  - We are currently piloting Partner Users in some programs.
  - Partner Users will get access by program.
  - Live webinars and other resources will be made available as needed.
- Check homepage for most up-to-date information -<u>https://www.hudexchange.info/environmental-</u> review/heros/

# Screen Updates

- Sole Source Aquifers
- Housing Requirements
- Mitigation Measures
- 7015.15 RROF/C

# Sole Source Aquifers

|                                                                                                    | 1                                                                                   | D L d                       |
|----------------------------------------------------------------------------------------------------|-------------------------------------------------------------------------------------|-----------------------------|
| General Requirements                                                                                                    | Legislation                                                                         | Regulation                  |
| The Safe Drinking Water Act of 1974 protects<br>drinking water systems which are the sole or<br>principal drinking water source for an area and<br>which, if contaminated, would create a significant<br>hazard to public health. | <sup>I,</sup> 40 CFR Part 149                                                       |                             |
| Reference                                                                                                    |                                                                                     |                             |
| https://www.onecpd.info/environmental-review/s                                                                                                    | ole-source-aquifers                                                                 |                             |
| 1. Is the project located on a sole source aquife                                                                                                    | er (SSA) <b>0</b> ?                                                                 |                             |
| 1. Is the project located on a sole source aquife         No         Yes                                                                                                    | er (SSA) <b>0</b> ?                                                                 |                             |
| <ul> <li>1. Is the project located on a sole source aquife</li> <li>No</li> <li>Yes</li> <li>2. Does your project consist solely of acquisition</li> <li>Yes</li> </ul>                                                           | er (SSA) <b>0</b> ?<br>on (including refinance), leasing, or rehabilitation         | of an existing building(s)? |
| <ul> <li>1. Is the project located on a sole source aquife</li> <li>No</li> <li>Yes</li> <li>2. Does your project consist solely of acquisitie</li> <li>Yes</li> <li>No</li> </ul>                                                | er (SSA) <b>0</b> ?<br>on (including refinance), leasing, or rehabilitation         | of an existing building(s)? |
| <ul> <li>1. Is the project located on a sole source aquife</li> <li>No</li> <li>Yes</li> <li>2. Does your project consist solely of acquisitie</li> <li>Yes</li> <li>No</li> </ul>                                                | er (SSA) <b>0</b> ?<br>on (including refinance), leasing, or rehabilitation<br>Next | of an existing building(s)? |

# Sole Source Aquifers

|                                                                                                    | Project Name: S                                                                                                    | Project Name: Sample-Review                    |  |  |
|----------------------------------------------------------------------------------------------------|----------------------------------------------------------------------------------------------------|------------------------------------------------|--|--|
| General Requirements                                                                                                    | Legislation                                                                                                    | Regulation                                     |  |  |
| The Safe Drinking Water Act of 1974 protects<br>drinking water systems which are the sole or<br>principal drinking water source for an area and<br>which, if contaminated, would create a significant<br>hazard to public health.                                                                                                    | Safe Drinking Water Act of 1974 (42 U.S.C. 201, 300f et seq., and 21 U.S.C. 349)                                                                                                    | 40 CFR Part 149                                |  |  |
| Reference                                                                                                    |                                                                                                    |                                                |  |  |
| https://www.onecpd.info/environmental-review/s                                                                                                    | cole-source-aquifers                                                                                                    |                                                |  |  |
| Note that if you change answers on this screen, ma<br>question.<br>1. Does the project consist solely of acquisition                                                                                                    | n, refinance, insurance, leasing, repairs or rehabili                                                                                                    | tation of an existing building or building(s)? |  |  |
| Note that if you change answers on this screen, ma<br>question.<br>1. Does the project consist solely of acquisition<br>Yes<br>No                                                                                                    | n, refinance, insurance, leasing, repairs or rehabili                                                                                                    | tation of an existing building or building(s)? |  |  |
| Note that if you change answers on this screen, ma<br>question.<br>1. Does the project consist solely of acquisition<br>Yes<br>No<br>2. Is the project located on a sole source aquife                                                                                                    | n, refinance, insurance, leasing, repairs or rehabili                                                                                                    | tation of an existing building or building(s)? |  |  |
| Note that if you change answers on this screen, ma<br>question.<br>1. Does the project consist solely of acquisition<br>Yes<br>No<br>2. Is the project located on a sole source aquife<br>No                                                                                                    | n, refinance, insurance, leasing, repairs or rehabili<br>er (SSA) 0?                                                                                                    | tation of an existing building or building(s)? |  |  |
| <ul> <li>Note that if you change answers on this screen, maguestion.</li> <li>1. Does the project consist solely of acquisition <ul> <li>Yes</li> <li>No</li> </ul> </li> <li>2. Is the project located on a sole source aquifation <ul> <li>No</li> </ul> </li> <li>Upload documentation used to make your deter and its source area, in the Screen Summary at</li> </ul> | ake sure to press Next button in order for the information, refinance, insurance, leasing, repairs or rehabilitier (SSA) 0?<br>mination, such as a map of your project (or jurisdiction the conclusion of this screen. | tation of an existing building or building(s)? |  |  |
| Note that if you change answers on this screen, ma<br>question.  1. Does the project consist solely of acquisition  Yes  No  2. Is the project located on a sole source aquife  No  Upload documentation used to make your deter<br>and its source area, in the Screen Summary at  Yes                                                                                     | n, refinance, insurance, leasing, repairs or rehabilitier (SSA) •?<br>mination, such as a map of your project (or jurisdiction the conclusion of this screen.                                                          | tation of an existing building or building(s)? |  |  |

### Housing Requirements Screen

- Screen revised to provide more details and assistance with compliance on requirements that apply to environmental reviews in the Housing division (e.g. Multifamily Production, Healthcare, RAD PBRA)
- This change affects Part 50 reviews only

| Wild and Scenic Rivers<br>[Wild and Scenic Rivers Act of 1968, particularly section<br>7(b) & (c)] | 0      | Yes     | 0     | No   |  |  |
|----------------------------------------------------------------------------------------------------|--------|---------|-------|------|--|--|
| HUD HOUSING ENVI                                                                                   | RONMEN | NTAL ST | ANDAR | RD S |  |  |
| Housing Requirements<br>[MAP Guide – Chapter 9: Lead-based paint, Radon, and<br>Asbestos]          | 0      | Yes     | 0     | No   |  |  |
| ENVIRONMENTAL JUSTICE                                                                              |        |         |       |      |  |  |
| Environmental Justice<br>[Executive Order 12898]                                                   | 0      | Yes     | 0     | No   |  |  |

### Changes to Housing Requirements

- Lead-based paint, radon, and asbestos: more detailed yes/no and multiple choice questions (similar to the other laws and authorities) in addition to existing text boxes
  - Existing reviews: your responses within the textboxes will be saved
  - The asbestos section is now working!
- "Other" changed to "Additional Nuisance and Hazards"

#### Adding Mitigation Measures

| The Toxics<br>because the<br>on the healt<br>of the prope | Mitigation Measure or Condition         Double glazed windows will be installed to attenuate noise and provide extra insulation         Mitigation Measure or Condition         Delease II demonstrated that the RECs would not have any impact th and safety of project occupants or conflict with the intended use erty. However, I would still like to require the following mitigation                            |
|-----------------------------------------------------------|----------------------------------------------------------------------------------------------------|
| The Toxics<br>because the<br>on the healt<br>of the prope | Double glazed windows will be installed to attenuate noise and provide extra<br>insulation  Mitigation Measure or Condition Del and Contamination screen did not prompt me to enter mitigation,<br>the Phase II demonstrated that the RECs would not have any impact<br>th and safety of project occupants or conflict with the intended use<br>erty. However, I would still like to require the following mitigation |
| The Toxics<br>because the<br>on the healt<br>of the prope | Mitigation Measure or Condition       Del         and Contamination screen did not prompt me to enter mitigation,<br>the Phase II demonstrated that the RECs would not have any impact<br>th and safety of project occupants or conflict with the intended use<br>erty. However, I would still like to require the following mitigation       Image: Conflict with the intended use                                   |
| The Toxics<br>because the<br>on the healt<br>of the prope | and Contamination screen did not prompt me to enter mitigation,<br>le Phase II demonstrated that the RECs would not have any impact<br>th and safety of project occupants or conflict with the intended use<br>erty. However, I would still like to require the following mitigation                                                                                                    |
| You can ad                                                |                                                                                                    |
| Tou can au                                                | Id anything here!                                                                                                    |
| k the "Add Mi<br>the Mitigatio                            | itigation Measure or Condition" button above. <b>If no mitigation measures are</b><br>on <b>Plan below.</b>                                                                                                    |
| s completed.                                              | These measures and conditions must be incorporated into project contracts,                                                                                                    |
| 1                                                         | ed out and n<br>completed.<br>(.2(c))                                                                                                    |

# Mitigation Follow-Up

#### My Environmental Reviews Search Reports - Admin Switch Profile Logout

7000 - Mitigation Follow-Up (50/58)

#### Project Name: Sample-Review

Review the mitigation measures required of this project below. Follow up on any measures by uploading documentation showing that the measures were carried out. When each measure is completed, check the box in the "Complete" column.

When you have finished updating this screen, update the archived version of the Environmental Review Record on the Complete and Archive Review screen.

| Law, Authority, or Factor      | Mitigation Measure                                                                                                    | Upload Documentation | Comments | Cost Incurred | Complete |
|--------------------------------|----------------------------------------------------------------------------------------------------|----------------------|----------|---------------|----------|
| Noise Abatement and<br>Control | Double glazed windows<br>will be installed to<br>attenuate noise and<br>provide extra insulation                                                                                                    | Upload               |          | \$            |          |
| Toxics and<br>Contamination    | The Toxics and<br>Contamination screen did<br>not prompt me to enter<br>mitigatino because the<br>Phase II demonstrated<br>that the RECs would not<br>have any impact on the<br>health and safety of<br>project occupants or<br>conflict with the intended<br>use of the property.<br>However, I would still<br>like to require the<br>following mitigation | Upload               |          | \$            |          |
| Anything I want                | You can add anything<br>here!                                                                                                    | Upload               |          | \$            |          |

Save and Exit

Save and Continue

# 7015.15 - RROF/C

Can be completed one of two ways...

- Uploading a signed 7015.15 (Part 2 and/or Part 3)
- Certifications within the system
  - The Certifying Officer can certify Part 2 of the 7015.15 within the system
  - If there is a HUD recipient (PHA or non-profit) an Authorized Officer form the Recipient can certify Part 3 of the 7015.15 within the system
- How To Video walks you through both options -<u>https://www.hudexchange.info/trainings/courses/heros-e-</u> <u>tutorial-completing-the-request-for-release-of-funds-and-</u> <u>certification-form-7015-15/</u>

#### Uploading the 7015.15 Form

| 7015.15 - Request for Release of Funds and Certification                                                                                                    | Project Name: Sample-Review                                                                                                    |
|----------------------------------------------------------------------------------------------------|----------------------------------------------------------------------------------------------------|
| The following screen can be completed one of two ways. The first option is for form 7015.15 to be signed<br>on the screen. The second option is for form 7015.15 to be certified within HEROS by the Certifying Offic<br>to HUD using the assigned feature at the bottom of this screen. Form 7015.15 is not submitted to HUD u<br>office. | by the Certifying Officer outside of HEROS and<br>er by completing this screen. Both options can b<br>ntil it is assigned to a staff member at the HUD |
| ★ Upload the notice to the public in accordance with 24 CFR 58.70 here:                                                                                                    |                                                                                                    |
| Upload                                                                                                    |                                                                                                    |
| HEROS.pdf 🗙                                                                                                    |                                                                                                    |
| Indicate whether the Certifying Officer completed the 7015.15 on paper or whether they will be certi                                                                                                    | ifying the review in HEROS:                                                                                                    |
| The Certifying Officer completed a paper 7015.15                                                                                                    |                                                                                                    |
| The Certifying Officer will certify the review in HEROS                                                                                                    |                                                                                                    |
| Upload the signed 7015.15 here:                                                                                                    |                                                                                                    |
| Upload                                                                                                    |                                                                                                    |
| Signed 7015.15.pdf 🗙                                                                                                    |                                                                                                    |
| * Enter date the uploaded 7015.15 was signed by the Certifying Officer: 6/12/17                                                                                                    |                                                                                                    |
| If Part 3 was signed by the Authorizing Officer of the recipient, enter the date Part 3 was signed: 6/                                                                                                    | 12/17                                                                                                    |
| Go Back Save and Continue                                                                                                    |                                                                                                    |

| Assign Review                                                                                                    |                                       | Project Name:                          | Sample-Review                           |                                               |  |  |
|----------------------------------------------------------------------------------------------------|---------------------------------------|----------------------------------------|-----------------------------------------|-----------------------------------------------|--|--|
| After you assign this review to ano                                                                                                    | ther user, you will no longer be able | e to edit it unless it is assigned bac | ck to you. Be sure you are done editing | this review before assign it to another user. |  |  |
| Last Name Poole                                                                                                    |                                       |                                        |                                         |                                               |  |  |
| Search Reset Cancel                                                                                                    |                                       |                                        |                                         |                                               |  |  |
|                                                                                                    |                                       |                                        | (1 of 1) 🛛 🖼 📢 🚺 🕨                      | ▶1 10 ¥                                       |  |  |
| Last Name ≎                                                                                                    | First Name 🗢                          | Role ≎                                 | Organization ≎                          | E-Mail \$                                     |  |  |
| Poole *                                                                                                    | Romona                                | HUD                                    |                                         | romona.poole@hud.gov                          |  |  |
|                                                                                                    |                                       |                                        | (1 of 1) 🖪 🤜 🚺 🄛                        | ▶1 10 ▼                                       |  |  |
|                                                                                                    |                                       | Otl                                    | her users who have previously been ass  | igned to this review:                         |  |  |
|                                                                                                    |                                       |                                        | (1 of 1) 🖪 📢 🚺 🕨                        | ▶1 10 ¥                                       |  |  |
| Last Name 🗘                                                                                                    | First Name ≎                          | Role ≎                                 | Organization \$                         | E-Mail \$                                     |  |  |
| McNamara                                                                                                    | Lauren                                | Responsible Entity                     | DENVER                                  | lauren.b.mcnamara@hud.gov                     |  |  |
| Hayes                                                                                                    | Lauren                                | Partner                                | Generic Organization                    | lauren.e.hayes@hud.gov                        |  |  |
| Zepeda                                                                                                    | Liz                                   | Responsible Entity                     | DENVER                                  | elizabeth.g.zepeda@hud.gov                    |  |  |
| Poole                                                                                                    | Romona                                | HUD                                    |                                         | romona.poole@hud.gov                          |  |  |
|                                                                                                    |                                       |                                        | (1 of 1) 🛛 🖪 💌                          | ▶1 10 ▼                                       |  |  |
| Check here if you are assigning this review to your local HUD contact as the official submission of the 7015.15 Enter any comments you have for the next assigned user here: Submitting the RROF for Sample-Review. |                                       |                                        |                                         |                                               |  |  |
|                                                                                                    |                                       |                                        | Assign                                  | Cancel                                        |  |  |

# FAQs by Category

- Please select the most appropriate answer to each poll question.
- You may use the HEROS User Guide and FAQs to help answer each question.

Who do I contact for a password reset?

- A. Email HEROSInfo
- B. Submit an AAQ
- C. Email the HEROS team
- D. Contact the HITS National Help Desk

What's the first thing I should do if I'm using HEROS and something doesn't work?

- A. Contact your FEO
- B. Submit a question to AAQ
- C. Check the HEROS FAQ
- D. Email HEROSInfo

True or False: Typing text into HEROS counts as being active in the system and will prevent you from timing out.

A. True

B. False

Why can't I find a project on the "My Environmental Reviews" Dashboard?

- A. The review is assigned to another user, but your dashboard is set to "Show Reviews Assigned to Me"
- B. The project is a Tiered Review
- C. You entered a search criteria that filtered your results
- D. Any of the above

### Administrative and User Roles

Which of the following is considered a "Partner" user role and will soon have access to HEROS?

- A. Public Housing Authorities
- B. Nonprofits
- C. Consultants
- D. All of the above

### Administrative and User Roles

Is the Certifying Officer required to have access to HEROS?

- A. Yes
- B. No

### Administrative and User Roles

I was assigned a review to sign, but HEROS won't allow me to certify it. How do I fix this?

- A. Check your privileges
- B. Make sure you are in "Edit" mode
- C. Complete the certification on paper and upload it
- D. A or B

# Conducting Analysis

How are Laws and Authorities added to the Mitigation screen?

- A. The laws and authorities that appear on this screen are based on your responses to the questions within each law and authority screen.
- B. It's based on your response to the question 'Are formal compliance steps or mitigation required?' in the screen summary for each related law and authority.
- C. You can add new mitigation factors directly on the Mitigation screen.

D. A and C, but not B

# Troubleshooting

The written strategy for my tiered review is blank in the electronic environmental review record. What do I do?

- A. Leave it alone this will be fixed later.
- B. Upload the Written Strategy as a Word document.
- C. Submit a request for assistance through AAQ.

# Completing Reviews

When is your 7015.15 submitted to HUD?

- A. Immediately after clicking the "Upload" button to attach the 7015.15 paper version
- B. After sending an email to your HUD rep outside of HEROS
- C. After assigning the review to your HUD rep and selecting the checkbox indicating that the assignment represents the submission of the 7015.15

# Completing Reviews

The 15-day HUD objection period is over, but I have not received the AUGF. Should I...?

- A. Resubmit the RROF (7015.15) to HUD
- B. Mark the review complete
- C. Follow-up with my HUD contact via phone or email about the status of the AUGF (7015.16)

# Completing Reviews

How long is my non-tiered environmental review record archived on the HUD Exchange?

A. 10 years

- B. 1 year
- C. 6 months
- D. 5 years

#### **Q&A:** Other Questions

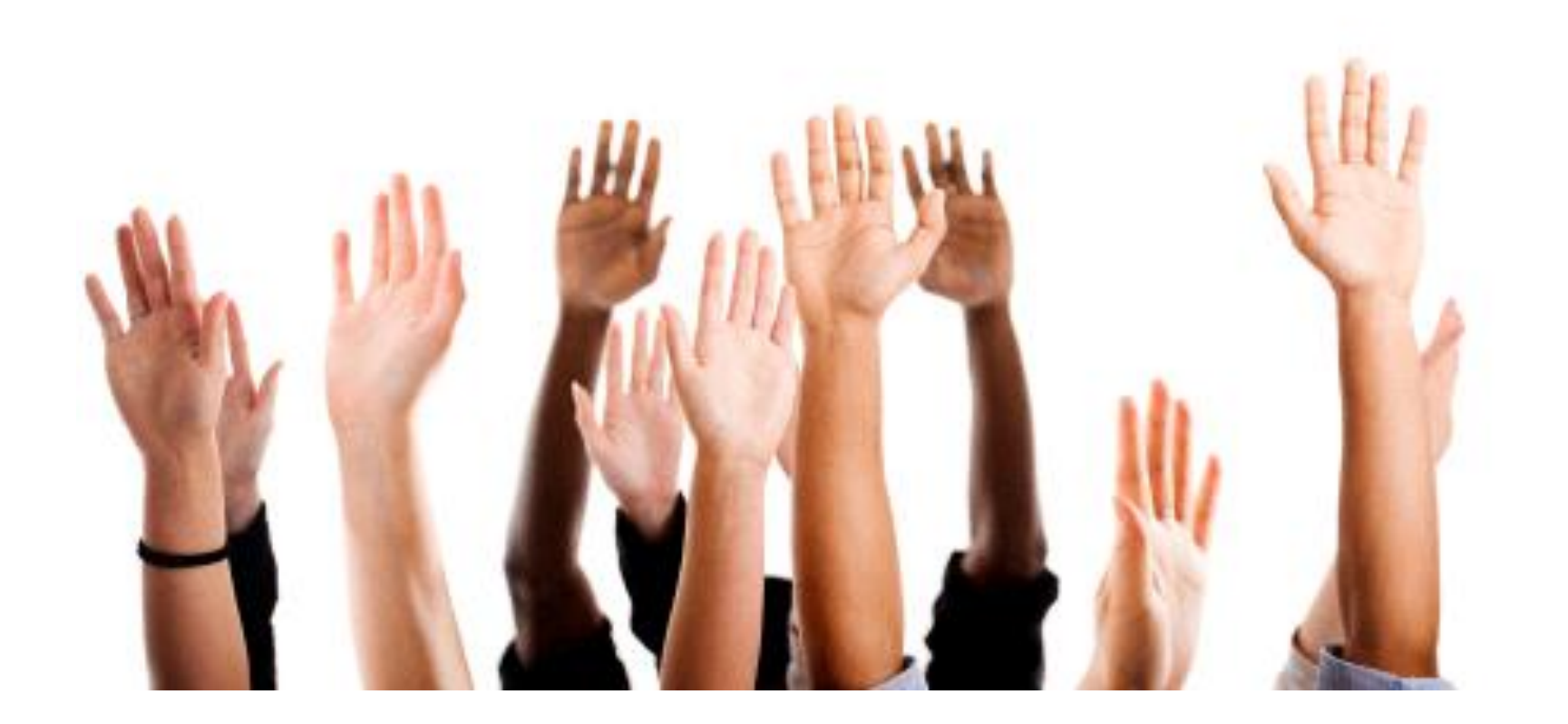

# Additional Information

#### HUD Exchange

https://www.hudexchange.info/programs/environmental-review/

- User Guide <u>https://www.hudexchange.info/resource/3150/heros-user-guide/</u>
- HEROS "How To" Videos <u>https://www.hudexchange.info/environmental-review/heros-e-</u> tutorials/
- Ask a Question <u>https://www.hudexchange.info/get-assistance/my-question/</u>
- FAQs

https://www.hudexchange.info/heros/faqs/

HEROS <u>https://heros.hud.gov</u>

### Summary

Evaluations

 Feedback survey link and instructions to get credit in LMS will be emailed to you Thank you for your participation!

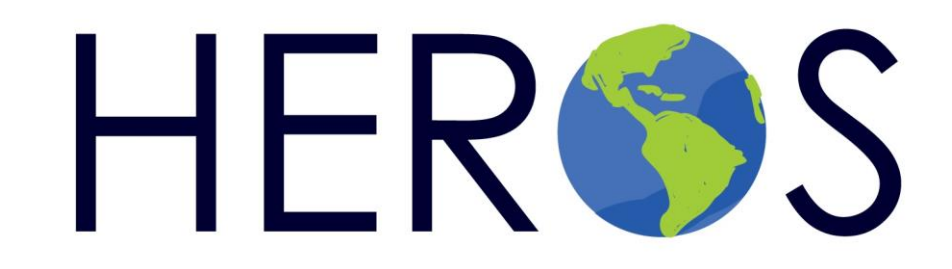